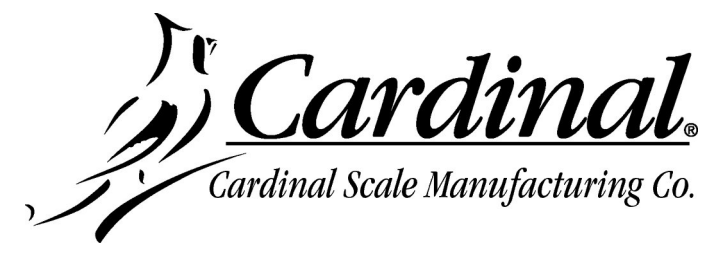

## SCBD Load Cell Update Instructions for the 225D

IMPORTANT! Make sure the 225D DLC card has been updated to the current version software (which includes the appropriate SCBD load cell image).

1. Turn on power to the 225D. The display should show the normal weight display.

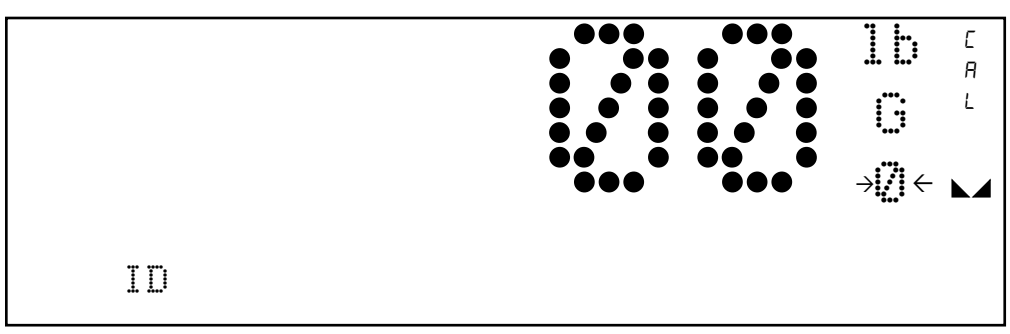

2. Press the SHIFT key and then press the Navigation ENTER key (red square key in the center of the Navigation arrows). The display will change to show the SETUP/REVIEW MENU.

|               | SETUP/REVIEW MENU      |   |
|---------------|------------------------|---|
| 1. ENTER CALI | BRATION AND SETUP      |   |
| 2.VIEW AUDIT  | TRAIL COUNTERS         |   |
| 3. CALIBRATE  | SCALE 1 8. SCALE ID=00 |   |
|               | 9. DEL CUSTOM TICKE    | T |
|               | 10. PRINT SETUP        |   |
| Enter Select  | ion: 1 🖀 EXIT          |   |
|               | -                      |   |

3. Press the 1 key and then the ENTER key to select ENTER CALIBRATION AND SETUP.

|     | SETUP MENU #1 |                       |  |  |  |
|-----|---------------|-----------------------|--|--|--|
| 1.  | USA=XXX       | 6. CLR TARE=XXX       |  |  |  |
| 2.  | NSC=XXX       | 7. CLEAR ID=XXX       |  |  |  |
| 3.  | LFT=XXX       | 8. SCALES=X CELLS=X   |  |  |  |
| 4.  | OIML=XXX      | 9. TOTALIZE=XXX       |  |  |  |
| 5.  | TIME=XX       | 10. MODE OF OP=0 NORM |  |  |  |
| Ent | er Selection  | B Ø MEXT MEXIT        |  |  |  |
|     |               |                       |  |  |  |

**4.** Press the **8** key and then the **ENTER** key for the CELL TO SCALE ASSIGNMENT screen. Note that menu selection 8 will show the current number of scales and number of cells.

**5.** The display will change to show the NO OF SCALES=X (where X = the number of scales). Press the **ENTER** key to keep the current number of scales.

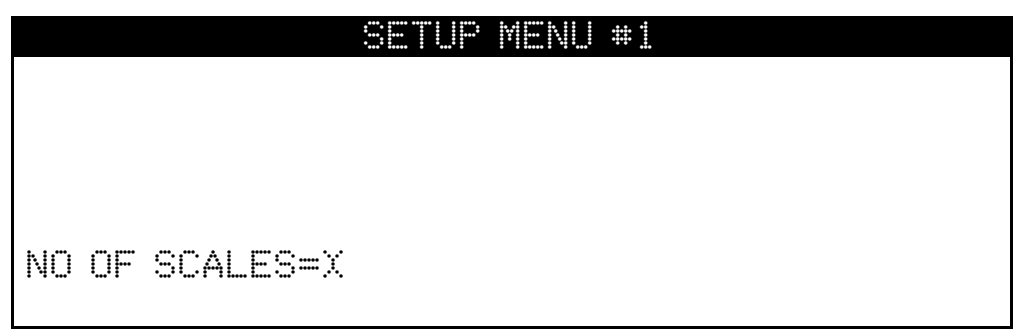

**6.** The display will change to show the NO OF CELLS=X (where X = the number of cells). Press the **ENTER** key to keep the current number of cells.

|               | SETUP | MENU | *1 |
|---------------|-------|------|----|
|               |       |      |    |
|               |       |      |    |
|               |       |      |    |
| NO OF CELLS=X |       |      |    |
|               |       |      |    |

**7.** The display will change to show the CELL TO SCALE ASSIGNMENTS. Using the numeric keys, enter **99** and then press the **ENTER** key to update a load cell.

|         | CELL       | TO SCALE | ASSIGNMENTS |         |
|---------|------------|----------|-------------|---------|
| 1.      | . CELL 1   | SCALE=1  | ID=15D64531 |         |
| 2.      | . CELL 2   | SCALE=1  | ID=1D6BFFØF | START   |
| 3.      | . CELL 3   | SCALE=1  | ID=101BA5C1 |         |
| 4.      | . CELL 4   | SCALE=1  | ID=0858616F | END     |
| <b></b> |            |          |             | •       |
| En      | ter select | :10n: 99 |             | r=~ T T |
|         |            |          | ENU NUUEO   |         |

8. Using the numeric keys, enter the load cell ID to update and then press the ENTER key.

|      | CELL      | TO SCALE ASSIGNMENTS      |
|------|-----------|---------------------------|
| 1.   | CELL 1    | SCALE=1 ID=15D64531       |
| 2.   | CELL 2    | SCALE=1 ID=1D6BFF0F START |
| 3.   | CELL 3    | SCALE=1 ID=101BA5C1       |
| 4.   | CELL 4    | SCALE=1 ID=0B5B616F END   |
|      |           |                           |
| PROC | 3 CELL ID | I = 15D64531              |
|      |           | END NODES EXIT            |

The updating process will begin, and the display will change to show that the process has started.

|      | CELL   | TO SCALE | ASSIGNMENT  | <u>.</u> |
|------|--------|----------|-------------|----------|
| 1.   | CELL 1 | SCALE=1  | ID=15D64531 |          |
| 2.   | CELL 2 | SCALE=1  | ID=1D6BFF0F | START    |
| З.   | CELL 3 | SCALE=1  | ID=101BA5C1 |          |
| 4.   | CELL 4 | SCALE=1  | ID=0858616F | END      |
| Star | ting   |          |             | Evit     |
|      |        |          | END NUDES   |          |

**NOTE:** The process may take a couple of minutes to update the load cell. During the updating process, the screen will be updated with the percentage of the process completed.

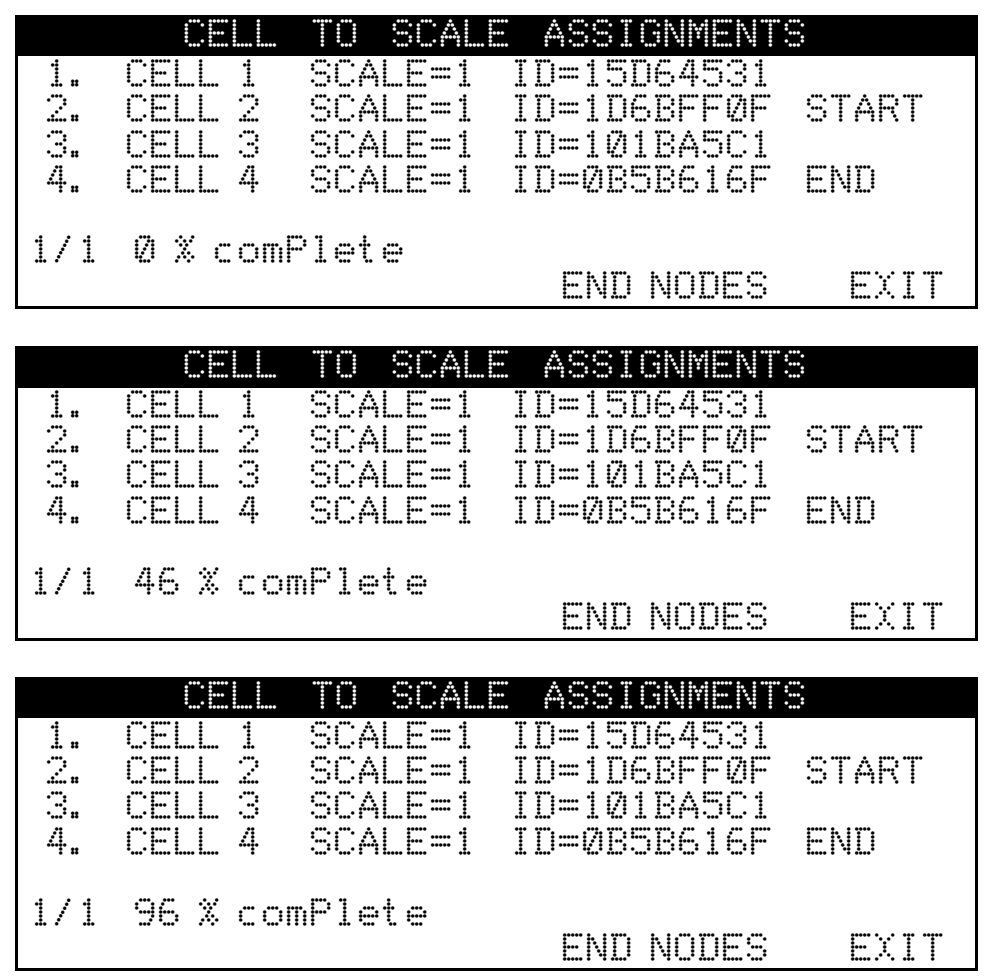

When the process is finished, the display will briefly show 100 % comPlete and then the display will return to the ENTER SELECTION prompt.

|        | CELL                                 | TO SCALE                                 | ASSIGNMENT                                               | 3                 |
|--------|--------------------------------------|------------------------------------------|----------------------------------------------------------|-------------------|
| ᆕᆤᅾᅋ   | CELL 1<br>CELL 2<br>CELL 3<br>CELL 3 | SCALE=1<br>SCALE=1<br>SCALE=1<br>SCALE=1 | ID=15D64531<br>ID=1D6BFF0F<br>ID=101BA5C1<br>ID=0858616F | START             |
| : #    | ·· i i i                             | ·· · : : : :                             |                                                          | ····· : · · · ··· |
| 1/1    | 100 % co                             | mPlete                                   | END NODES                                                | EXIT              |
|        |                                      |                                          |                                                          |                   |
|        | C.E.L.                               | TO SCALE                                 | E ASSIGNMENT                                             |                   |
|        | CELL 1<br>CELL 2<br>CELL 2           | SCALE=1<br>SCALE=1                       | ID=15D64531<br>ID=1D6BFFØF                               | START             |
| <br>4. | CELL 3<br>CELL 4                     | SCALE=1                                  | ID=0858616F                                              | END               |
| Ente   | r Select                             | ion:                                     | NEXT EXI<br>END NODES                                    | T<br>EXIT         |

- 9. Repeat steps 7 and 8 to update the remaining load cells.
- **10.** When all load cells have been updated, press the **EXIT** key to return to the main screen.
- **11.** Press and hold the **SHIFT** key. The display will change to show a **CELL DIAG** soft key.

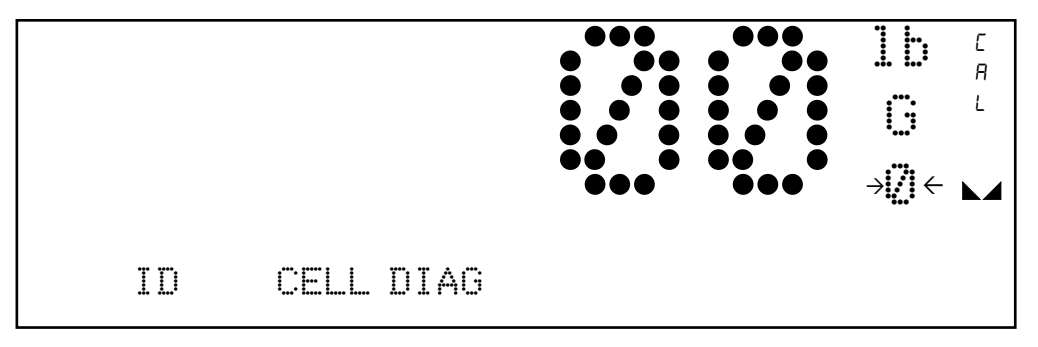

**12.** Press the **CELL DIAG** soft key, and then press the **NEXT** soft key repeatedly until the display changes to show the LOADCELL SOFTWARE VERSIONS screen.

|     | LOADC  | ELL SOFTWARE | VERSIONS |      |
|-----|--------|--------------|----------|------|
| 1.  | 1.0.16 | 6.           | 1.0.16   |      |
|     | 1.0.16 | 7.           | 1.0.16   |      |
| З.  | 1.0.16 | 8.           | 1.0.16   |      |
| 4.  | 1.0.16 |              |          |      |
| 5.  | 1.0.16 |              |          |      |
|     |        |              |          |      |
| PRE | EVIOUS | NEXT         |          | EXIT |

- **13.** Make sure all load cells show the correct version of the software.
- **14.** Press the **EXIT** soft key to return to the normal main weight display.

## Cardinal Scale Mfg. Co. Technical Support: 1-866-254-8261

*E-mail: tech@cardet.com* 

8200-0821-0M Rev A 09/21

Page 4